# 通教オンラインからの履修登録方法(4月期入学生用)

はじめに

通教オンラインからの履修登録は登録できる期間が定められています。入学時にお配りしている 資料を確認し、スケジュールを確認の上、登録してください。

10 月期入学生、既修得単位認定科目がある学生(大学 3 年次編入学生の一括認定除く)、短大・ 英語教員養成コースの学生はオンラインからの登録ができませんので、履修登録票を提出してく ださい。

① 「履修関連」⇒「履修登録」の順にクリック

通教オンラインログイン後、左上に表示されている「履修関連」、「履修登録」の順にクリックしてく ださい。

| 重要                                                                                                    |      | 期限あり                                                                                                    |
|----------------------------------------------------------------------------------------------------|------|----------------------------------------------------------------------------------------------------|
| 揭                                                                                                    | 示    | 2020/04/10 愛知県の緊急事態宣言発出を受けた通信教育部の対応について[通信教育部事務室市川] (1000)                                                                                 |
| 揭                                                                                                    | 示    | 2020/04/01 入学オリエンテーション動画の配信 [ 通信教育部事務室市川 ]                                                                                                 |
| 揭                                                                                                    | 示    | 2020/03/27 【重要】入学オリエンテーションについて[通信教育部事務室市川]                                                                                                 |
| ,教務▼                                                                                                    | 履修   | 関連 ▼ 資格・成績 ▼ Q&A ▼                                                                                                    |
| · 教務 •                                                                                                    | 履修展代 | 関連▼ 資格・成績▼ Q&A▼<br>登録                                                                                                    |
| • 教務 •                                                                                                    | 履修展代 | 関連 ▼ 資格・成績 ▼ Q&A ▼<br>登録<br>                                                                                                    |
| <ul> <li>教務</li> <li>●</li> <li>●<td>履修履修</td><td>関連 ▼ 資格・成績 ▼ Q&amp;A ▼<br/>登録<br/>2020/04/05 <u>AUEの緊急事態宣言発出を受けた通信教育部の対応について</u>[通信教育部事務室市川]<br/>2020/04/01 <u>入学オリエンテーション動画の配信</u>[通信教育部事務室市川]</td></li></ul> | 履修履修 | 関連 ▼ 資格・成績 ▼ Q&A ▼<br>登録<br>2020/04/05 <u>AUEの緊急事態宣言発出を受けた通信教育部の対応について</u> [通信教育部事務室市川]<br>2020/04/01 <u>入学オリエンテーション動画の配信</u> [通信教育部事務室市川] |

② 「追加」をクリック

画面中段あたりに表示される「追加」をクリックしてください。

|                                  |     | 授業の選択                                  |                               |     |     |           |
|----------------------------------|-----|----------------------------------------|-------------------------------|-----|-----|-----------|
|                                  | R   | 曼修する授業を選択し<br><sup>受業を選択後、最終確認へば</sup> | てください。<br><sup>進んでください。</sup> |     |     |           |
|                                  |     |                                        |                               |     |     | ▶最終確認へ    |
|                                  |     |                                        |                               |     |     | 登録内容の最終確認 |
| - 2020年度 4月                      |     |                                        |                               |     |     | 履修合計単位 0  |
| 2020 mg 4/3                      |     | 1.89.0                                 |                               |     | 4   | 月合計単位 0   |
| Лщп                              | 火唯日 | 不吐口                                    |                               | 小唯口 | 玉曜日 |           |
| 集中講義                             |     |                                        |                               |     |     |           |
| 授業科                              | 3   |                                        | 教員氏名                          |     | 単位数 | 削除        |
| ☆☆ ≕ - えがありません。<br>+ 追加<br>由 199 |     |                                        |                               |     |     |           |

③ 受講希望する科目にチェックをいれる

受講を希望する科目にチェックをいれてください。

短期大学の学生は 16 科目(内、スクーリング科目を4もしくは5科目)

大学1年次入学生は16科目(内、スクーリング4科目)

大学3年次編入学生は18科目(内、スクーリング科目を4もしくは5科目)

を選択してください。卒業要件・建築士受験のための指定科目等にも注意してください。

| -2020年度 | 授業の追加 |                 |   |       |     |          |  |
|---------|-------|-----------------|---|-------|-----|----------|--|
|         | 2020호 | ∓度 4月 集中講義      |   |       | Í   | 4月合計単位 0 |  |
|         | 授業科目  |                 |   | 教員氏名  | 単位数 |          |  |
| 1       |       | 0001 哲学         |   | 横瀬 浩司 | 2   |          |  |
| 集中講義    |       | 05002 心理学       | 2 | 横瀬 浩司 | 2   |          |  |
|         |       | 05003 法学(日本国憲法) |   | 横瀬 浩司 | 2   | 削除       |  |
| 対象データカ  |       | 05004 経済学       |   | 三苫 民雄 | 2   |          |  |

### ④「確定」・「最終確認」の順でクリック

受講希望する科目にチェックをいれることができましたら、「確定」をクリックし、続けて「最終確認」 をクリックしてください。

| 1      | 05513 愛知・三河学(面接)        |     | 吉田 修  | 2 |       |
|--------|-------------------------|-----|-------|---|-------|
|        | 05514 専門ゼミナール A (面接)    |     | 高野 盛光 | 2 | _     |
| 集中講義   | 05515 専門ゼミナール B (面接)    |     | 川崎 直子 | 2 | 10184 |
| 対象データカ | 05516 専門ゼミナールC(面接)      |     | 首藤 貴子 | 2 | 創味    |
| +追加    | 05517 専門ゼミナールD(面接)      |     | 首藤 貴子 | 2 |       |
| 実習     | 05518 専門ゼミナールE(面接)      |     | 横瀬 浩司 | 2 |       |
|        | 05519 専門ゼミナールF(面接)      |     | 西田 一弘 | 2 | 削除    |
| 対象データカ | 05551 比較文化論B(欧米と日本)(面接) |     | 三苫 民雄 | 2 |       |
|        | 05552 異文化コミュニケーション論     |     | 高野 盛光 | 2 |       |
| 種状況    | 1                       | C R | 定     |   |       |
|        |                         |     |       |   | 7     |

| 修登録         |        |                    |     | 履修登録 [Kmd004] |
|-------------|--------|--------------------|-----|---------------|
|             | 履修開始   | ★ 世界の選択 単終確認       | 完了  |               |
|             |        | 履修する授業を選択してくださ     | UN0 |               |
|             |        | 授業を選択後、最終確認へ進んでくださ | ιı, |               |
|             |        |                    |     | () 最終確認へ      |
|             |        |                    |     | 登録内容の最終確認。    |
| 授業を追加       |        |                    |     |               |
|             |        |                    |     | 履修合計単位 28     |
| - 2020年度 4月 |        |                    |     |               |
|             | 1.89.0 | 1.09 0             |     | 4月合計単位 28     |
| 月曜日         | 人曜日    | 水曜日                | 不唯日 | 玉曜日           |
| 1           |        |                    |     |               |
|             |        |                    |     |               |
|             |        |                    |     |               |

⑤ エラーを確認

登録内容に誤りがあるとエラーが表示されます。エラーが表示された場合はその内容を確認し、 登録内容を修正してください。その後改めて「最終確認」をクリックしてください。万がー、正しく登 録しているにも関わらずエラーが表示される場合はお問合せください。

|                                                                                                    | UKIN THE LIGHTONY |
|----------------------------------------------------------------------------------------------------|-------------------|
| 環線領導<br>一般での選択<br>一般での選択<br>一般での<br>一般での<br>一般での<br>一般での<br>一般で<br>一般で<br>一般で<br>一般で<br>一般で<br>一般で<br>一般で<br>一般で                                                    |                   |
|                                                                                                    | <b>()</b> 最終確認へ   |
| ▼ 「友彦基本・条件エラー」                                                                                                    |                   |
| <ul> <li>「05003 法学(日本国憲法)」 複数回履修不可で合格源科目を履修しています。(005)</li> <li>「05005 社会学」複数回履修不可で合格源科目を履修しています。(005)</li> <li>「05009 英語 A」 複数回履修不可で合格源科目を履修しています。(005)</li> </ul> |                   |
| 【慶修制限エラー】                                                                                                    |                   |
| ▶ 3 2 単位には、1→2→11月を提やしてください (303)                                                                                                    |                   |

#### ⑥ 「提出」をクリック

エラーが表示されなかったら「提出」をクリックしてください。これで登録手続きは完了です。通教オ ンラインホーム画面の「setting」でメールアドレスを登録していると確認メールが配信されます。メ ールアドレスを登録していなくても履修登録には影響しません。

|             | 爾條間級 | 将業の電視              | <b>よ</b><br>長終確認 | 皇了 | 授業の選択へ戻る         |
|-------------|------|--------------------|------------------|----|------------------|
|             |      | 履修内容にエラー<br>提出へ進んで | はありません。<br>ください。 |    |                  |
|             |      |                    |                  |    | □確認メールを配信 ない 伊提出 |
| 授業を追加       |      |                    |                  |    |                  |
| - 2020年度 4月 |      |                    |                  |    | 履修合計単位 32        |
|             |      |                    |                  |    | 4月合計単位 32        |

#### 【注意】

・「提出」をクリックしても、履修登録は「仮」の状態です。提出された履修登録データを事務室にて 本登録の処理をします。よって、提出を押した直後から通教オンラインホーム画面の「資格・成績」 の中にある、成績照会にて履修登録科目が確認できるようになりますが、その後一旦表示が消え ることがあります。本登録完了後、履修登録完了通知を配信いたしますので、その後成績照会に てご確認ください。

・履修登録完了後でも「履修登録」のボタンはスケジュールに沿って再度表示されますが、履修登録完了後は触らないようお願いいたします。完了後に削除や追加を行うと成績処理に影響を及ぼす可能性がありますのでご注意ください。

・履修登録完了後、通教オンラインホームに表示される科目一覧の中にある「登録」ボタンは各科 目に関する自身のメモを「登録」するものです。履修登録がされていないわけではないのでご安心

## ください。

| 日表示    | 月表示  | 履修授業   |                   |        |
|--------|------|--------|-------------------|--------|
|        | インフォ | ォメーション | 2020年度 4月         | 履修授業一覧 |
|        | 1    |        | 集中                |        |
|        | A    |        | 🕮 建築設計 I - a (面接) | シラバス照会 |
| 揭示 Q & | A    |        | 藤枝 秀樹 / 鈴木 茂雄     |        |
|        |      |        | 授業のメモを編集しよう!      |        |
|        | 79   | 97-9   | 集中                |        |
|        |      |        |                   |        |
|        |      |        |                   |        |